Pieslēdzaties terminal.rsu.lv Atveriet Word Iekš word ejiet uz File -> Options -> Language

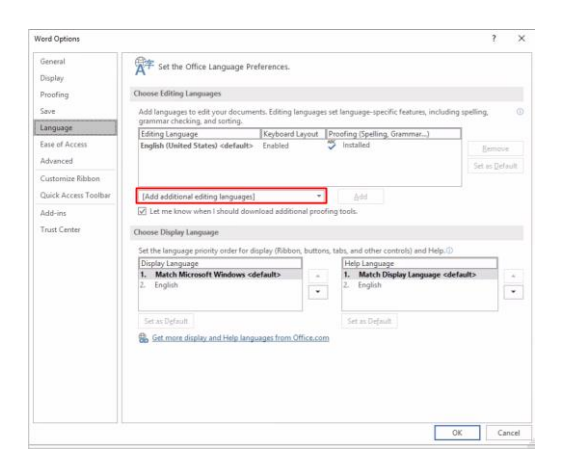

Spiežam uz add aditional edditing lanuages un izvēlamies tur Latvian un spiežam Add

|                      |                                                                                                    | ?           | ×        |
|----------------------|----------------------------------------------------------------------------------------------------|-------------|----------|
| General              | Set the Office Language Broferencer                                                                                                    |             |          |
| Display              | A <sup>1</sup> see the biller tanguage references                                                                                                    |             |          |
| Proofing             | Choose Editing Languages                                                                                                    |             |          |
| Save                 | Add languages to edit your documents. Editing languages set language-specific features, including<br>grammar checking, and sorting.                                                                                                    | spelling,   | 0        |
| Language             | Editing Language Keyboard Layout Proofing (Spelling, Grammar)                                                                                                    | 1           |          |
| Ease of Access       | English (United States) <default> Enabled</default>                                                                                                    | Remove      |          |
| Advanced             |                                                                                                    |             |          |
| Customize Ribbon     |                                                                                                    | sex as geta |          |
| COStormale Housen    |                                                                                                    |             |          |
| Quick Access Toolbar | Latvian Add                                                                                                    |             |          |
| Add-ins              | Let me know when I should download additional proofing tools.                                                                                                    |             |          |
| Trust Center         | Choose Display Language                                                                                                    |             |          |
|                      |                                                                                                    |             |          |
|                      |                                                                                                    |             |          |
|                      | Set the language priority order for display (Ribbon, buttons, tabs, and other controls) and Help.()                                                                                                    |             |          |
|                      | Set the language priority order for display (Ribbon, buttons, tabs, and other controls) and Help.()<br>Display Language Help Language                                                                                                    | turdite.    |          |
|                      | Set the language priority order for display (Ribbon, buttons, tabis, and ather controls) and HelpD<br>Display Language<br>1. Match Microsoft Windows cdefaulto<br>2. English<br>2. English                                                                                                    | fault>      | ^ .<br>¥ |
|                      | Set the language priority order for display (Båbon, buttom, taba, and ether controls) and HolpD Display Language Help Language Help Language Help Language L Briglish L Briglish L Brig                                                                                                    | lault>      | ^<br>•   |
|                      | Set the language priority order for display (Båbon, buttern, talk, and other controls) and Holp.(1)<br>Display Longuage<br>1. Match Microsoft Windows clefinatto<br>2. English<br>Let us Diplay!<br>Let us Diplay!<br>Set us Diplay!<br>Set us Diplay!<br>Set us Diplay!<br>Set us Diplay!<br>Set us Diplay!                                                                                                    | fault>      | ^<br>•   |
|                      | Set the language priority order for display (Båbon, buttom, tabit, and other controls) and Holp.(1)<br>Display Language<br>The set of the language<br>1. Match Nicksonth Windows odefaultb<br>2. English<br>Set an Default<br>Set an Default<br>Set an Default<br>Set an Default                                                                                                    | fault>      | ~<br>•   |
|                      | Set the language priority order for display (Båbon, battern, talk, and other controls) and Holp.()) Display Longuage I. Match Microsoft Windows diefaatto 2. English is in Sophaat is in Sophaat is in                                                                                                    | lault>      | ^<br>•   |
|                      | Set the language priority code for display (Olikon, butters, taik, and ather control) and Help.                                                                                                    | lault>      | ^<br>•   |
|                      | Set the language priority order for display (Båbon, buttern, talk, and other control) and Holp.()<br>Display Language<br>1. Match Microsoft Windows defaulto<br>2. English<br>Set as Dyfuelt<br>Set as Dyfuelt<br>Set as Dyfuelt<br>Set as Dyfuelt<br>Set as Dyfuelt                                                                                                    | ault>       | *<br>*   |
|                      | Set the language privity code for display (Oldoor, lutters, taik, and ather costrol) and Help. ()<br>Topic Longang<br>Topic Longang<br>Language<br>Language<br>Languag | lault>      | *        |
|                      | Set the language priority order for display (Ribber, lastiters, taik, and ather controls) and Help<br>Display Language<br>I. March Merchant Wedness stefanity<br>I. March Merchant Wedness stefanity<br>I. March Merchant Merchant Merc                                                                                                    | fault>      | •        |

## Sarakstā paradās Latvian spiežam uz Not enabled

| General              | 📌 Set the Office Language Pre                                                                                                    | eferences.                      |        |                                                                                                    |                |
|----------------------|----------------------------------------------------------------------------------------------------|---------------------------------|--------|----------------------------------------------------------------------------------------------------|----------------|
| Display              | A                                                                                                    |                                 |        |                                                                                                    |                |
| Iraofina             | Choose Editing Languages                                                                                                    |                                 |        |                                                                                                    |                |
| rooning              | choose curring canguages                                                                                                    |                                 |        |                                                                                                    |                |
| lave                 | Add languages to edit your docume<br>grammar checking, and sorting.                                                                                                    | nts. Editing language           | es set | language-specific features, includir                                                                                          | ng spelling, ( |
| anguage              | Editing Language                                                                                                    | Keyboard Layout                 | Pro    | oofing (Spelling, Grammar)                                                                                                    |                |
| ase of Access        | English (United States) <default></default>                                                                                                    | Enabled                         | ABC    | Installed                                                                                                    | Remove         |
| dvanced              | Latvian                                                                                                    | Not enabled                     | ABC    | Installed                                                                                                    | Temore         |
|                      |                                                                                                    |                                 |        |                                                                                                    | Set as Default |
| ustomize Kibbon      |                                                                                                    |                                 |        |                                                                                                    |                |
| Juick Access Toolbar | Latvian                                                                                                    | *                               |        | Add                                                                                                    |                |
|                      |                                                                                                    |                                 |        |                                                                                                    |                |
| rust Center          | Choose Display Language                                                                                                    | rolay (Ribbon, butto            | or to  | shr, and other controls) and Help ()                                                                                          |                |
| Frust Center         | Choose Display Language<br>Set the language priority order for di<br>Display Language                                                                                                    | splay (Ribbon, butto            | ns, ta | ibs, and other controls) and Help. ③<br>Help Language                                                                         |                |
| rust Center          | Choose Display Language<br>Set the language priority order for di<br>Display Language<br>1. Match Microsoft Windows <d< td=""><td>splay (Ribbon, butto</td><td>ns, ta</td><td>ibs, and other controls) and Help.<br/>Help Language<br/>1. Match Display Language <de< td=""><td>efault&gt;</td></de<></td></d<>                                                                                                    | splay (Ribbon, butto            | ns, ta | ibs, and other controls) and Help.<br>Help Language<br>1. Match Display Language <de< td=""><td>efault&gt;</td></de<>         | efault>        |
| rust Center          | Choose Display Language<br>Set the language priority order for di<br>Display Language<br>1. Match Microsoft Windows <d<br>2. English</d<br>                                                                                                    | splay (Ribbon, butto            | ns, ta | abs, and other controls) and Help.<br>Help Language<br>1. Match Display Language <dd<br>2. English</dd<br>                    | efault>        |
| frust Center         | Choose Display Language<br>Set the language priority order for di<br>Display Language<br>1. Match Microsoft Windows <d<br>2. English<br/>Set as Dgfault</d<br>                                                                                                    | splay (Ribbon, butto<br>efault> | ns, ta | bs, and other controls) and Help.<br>Help Language<br>1. Match Display Language cdd<br>2. English<br>Set as Default           | efault>        |
| rust Center          | Choose Display Language Set the language priority order for di Display Language 1. Match Microsoft Windows <d 2.="" and="" as="" default="" english="" galay="" general="" grant="" help="" langu<="" set="" td=""><td>splay (Ribbon, butto<br/>efault&gt;</td><td>ns, ta</td><td>bis, and other controls) and Help.<br/>Help Language<br/>1. Match Display Language <dd<br>2. English<br/>Set as Default</dd<br></td><td>efault&gt;</td></d> | splay (Ribbon, butto<br>efault> | ns, ta | bis, and other controls) and Help.<br>Help Language<br>1. Match Display Language <dd<br>2. English<br/>Set as Default</dd<br> | efault>        |
| rust Center          | Choose Display Language Set the language priority order for di Display Language 1. Match Microsoft Windows cd 2. English Set as Dgfault @ Get more display and Help language                                                                                                    | efault>                         | ns, ta | abs, and other controls) and Help.<br>Help Language<br>1. Match Display Language <dd<br>2. English<br/>Set as Default</dd<br> | efault>        |
| frust Center         | Choose Display Language<br>Set the language priority order for di<br>Display Language<br>1. Match Microsoft Windows <d<br>2. English<br/>Set as Dgfault<br/>Set as Dgfault<br/>Set more display and Help langu</d<br>                                                                                                    | efault>                         | ns, ta | bs, and other controls) and Help.<br>Help Language<br>1. Match Display Language cdd<br>2. English<br>Set as Default           | efault>        |
| rust Center          | Choose Display Language Set the language priority order for di Display Language 1. Match Microsoft Windows <d 2.="" as="" dgfault<="" english="" set="" td=""><td>efault&gt;</td><td>ns, ta</td><td>bs, and other controls) and Help.<br/>Help Language<br/>1. Match Display Language <de<br>2. English<br/>Set as Default</de<br></td><td>efault&gt;</td></d>                                                                                | efault>                         | ns, ta | bs, and other controls) and Help.<br>Help Language<br>1. Match Display Language <de<br>2. English<br/>Set as Default</de<br>  | efault>        |
| rust Center          | Choose Display Language Set the language priority order for di Display Language 1. Match Microsoft Windows <d 2.="" and="" as="" b="" dgfault="" display="" english="" get="" help="" langu<="" more="" set="" td=""><td>splay (Ribbon, butto</td><td>m, ta</td><td>abs, and other controls) and Help.<br/>Help Language<br/>1. Match Display Language <de<br>2. English<br/>Set as Default</de<br></td><td>efault&gt;</td></d>               | splay (Ribbon, butto            | m, ta  | abs, and other controls) and Help.<br>Help Language<br>1. Match Display Language <de<br>2. English<br/>Set as Default</de<br> | efault>        |
| rust Center          | Choose Display Language<br>Set the language priority order for di<br>Display Language<br>1. Match Microsoft Windows <d<br>2. English<br/>Set as Dgfault<br/>Set as Dgfault<br/>Get more display and Help langu</d<br>                                                                                                    | splay (Ribbon, butto            | ns, ta | bs, and other controls) and Help.<br>Help Language<br>1. Match Display Language cdd<br>2. English<br>Set as Default           | efault>        |

Atvērsies nākamais iestatījumu logs tur izvēlamies Add a Language

| et-g            |                                                                                                    | - D ×                                                 |
|-----------------|----------------------------------------------------------------------------------------------------|-------------------------------------------------------|
| 2 Home          | Language                                                                                                    |                                                       |
| First a setting | P Languages                                                                                                    | Related settings<br>Data, time, & regional formatting |
| ine & Language  | Windows display language Toxish Risked Stated                                                                                                    | Administrative language settings                      |
| Date & time     | Windows features like Settings and File Explorer will appear in this<br>increases                                                                  | Spalling, typing, & keyboard sattings                 |
| Bagice.         | Professed languages                                                                                                    |                                                       |
| * Language      | Appe and websites will appear in the first language in the lat that they<br>support. Press and hold (or select) a language, then drag to rearrange |                                                       |
| D Speech        | + Add a language                                                                                                    |                                                       |
|                 | English (United States) P 🕃 🖗 🛍 🖬                                                                                                    |                                                       |
|                 |                                                                                                    |                                                       |
|                 |                                                                                                    |                                                       |
|                 |                                                                                                    |                                                       |
|                 |                                                                                                    |                                                       |
|                 |                                                                                                    |                                                       |
|                 |                                                                                                    |                                                       |
|                 |                                                                                                    |                                                       |
|                 |                                                                                                    |                                                       |

Tur meklējam Latvian un klikšķinām dubultklikšķī uz tās

| Lane Choose a language to           | install           |
|-------------------------------------|-------------------|
| Wind                                | ×                 |
| Eng                                 |                   |
| Vind Latviešu                       |                   |
| Latvian                             |                   |
| refe                                |                   |
| pps<br>/pps                         |                   |
| 16m                                 |                   |
| +                                   |                   |
| P.                                  |                   |
|                                     |                   |
|                                     |                   |
|                                     |                   |
|                                     |                   |
|                                     |                   |
|                                     |                   |
|                                     |                   |
| Display language                    | 19 Text-to-speech |
| Display language Speech recognition | 19 Text-to-speech |

## Izvēlamies Install

| 413 | guuge                       |        |   |
|-----|-----------------------------|--------|---|
| ing | Install language feature    | es     |   |
| ind | Selected language: Latviešu |        |   |
| Inc |                             |        |   |
|     |                             |        |   |
| igu |                             |        |   |
|     |                             |        |   |
| :fe |                             |        |   |
| pp  |                             |        |   |
| 5LU |                             |        |   |
| ÷   |                             |        |   |
| 2   |                             |        |   |
|     |                             |        |   |
|     |                             |        |   |
|     |                             |        |   |
|     |                             |        |   |
|     |                             |        |   |
|     |                             |        |   |
|     |                             |        |   |
|     |                             |        |   |
|     | Choose a different language |        |   |
|     | Install                     | Cancel | Ľ |
|     |                             |        | - |

Kad instalācijā ir beigusies aizveram visus logus ciet, kā arī Word.

| 0            | Remote Desk     | top Web Clien  | t x             | +            |                    |             |                    |          |           |        |                |     |     |     |     |     |     |     |     |     | $\vee$                       | -        | σ×              |      |
|--------------|-----------------|----------------|-----------------|--------------|--------------------|-------------|--------------------|----------|-----------|--------|----------------|-----|-----|-----|-----|-----|-----|-----|-----|-----|------------------------------|----------|-----------------|------|
| $\leftarrow$ | → C             | 🗎 termina      | ILrsu.lv/RDW    | leb/webclien | t/                 |             |                    |          |           |        |                |     |     |     |     |     |     |     |     |     | ie 🖈 🕯                       | ≡ſ       | I 🛎 :           |      |
| =            | All Resource    | ies 🛛 🕞        | 1               |              |                    |             |                    |          |           |        |                |     |     |     |     |     |     |     |     |     | ⊼ & ∠                        | ٢        | 🛽 🛛             | I    |
| ta Un        | titled1 [DataSe | t0] - IBM SPSS | Statistics Data | Editor       |                    |             |                    |          |           |        |                |     |     |     |     |     |     |     |     |     | EN English (United States)   | -        | a ×             |      |
| Eile         | Edit View       | <u>D</u> ata   | Iransform       | Analyze G    | raphs <u>U</u> til | ities Exter | nsions <u>W</u> in | dow Help |           |        |                |     |     |     |     |     |     |     |     |     | ✓ EN English (United States) |          |                 |      |
|              |                 | ) 📖            | 101             | ¥ 🔡          | <b>≟</b> ≢         |             | Ä 🔤                |          | <b>\$</b> | 📀 🔍 Se | arch applicati | ion |     |     |     |     |     |     |     |     | LV Latvian (Latvia)          |          |                 |      |
|              |                 |                |                 |              |                    |             |                    |          |           |        |                |     |     |     |     |     |     |     |     |     |                              | Visible: | 0 of 0 Variable | is i |
|              | var             | var            | var             | var          | var                | var         | var                | var      | var       | var    | var            | var | var | var | var | var | var | var | var | Var |                              |          |                 |      |
| 1            |                 |                |                 |              |                    |             |                    |          |           |        |                |     |     |     |     |     |     |     |     |     |                              |          |                 | ٨    |
| 2            |                 |                |                 |              |                    |             |                    |          |           |        |                |     |     |     |     |     |     |     |     |     |                              |          |                 |      |
| 3            |                 |                |                 |              |                    |             |                    |          |           |        |                |     |     |     |     |     |     |     |     |     |                              |          |                 |      |
| -4           |                 |                |                 |              |                    |             |                    |          |           |        |                |     |     |     |     |     |     |     |     |     |                              |          |                 |      |
| 5            |                 |                |                 |              |                    |             |                    |          |           |        |                |     |     |     |     |     |     |     |     |     |                              |          |                 |      |
|              |                 |                |                 |              |                    |             |                    |          |           |        |                |     |     |     |     |     |     |     |     |     |                              |          |                 |      |

Veram vaļā SPSP programmu, ekrāna augšējā labajā stūrī Jums būz izvēlne kur Jūs varat izvēlēties Latvian valodu, lai Jums strādātu garumzīmes ar taustiņu '' Šāda izvēle būs piejama visās programmas iekš terminal.rsu.lv